# デルアダプター - USB 3.0 to HDMI/VGA/Ethernet/USB 2.0

ユーザーガイド

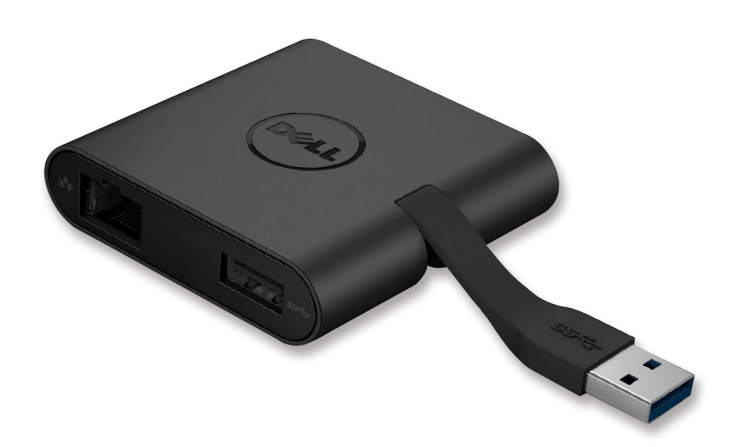

Dell

モデル: DA100

- 注意: 注意事項はコンピューターを、より快適にご使用いただくための 重要なお知らせです。
- △ 警告: 警告事項は指示を守らないと、ハードウェアまたはデータの損失に対す る重大な障害を起こします。
- ▲ 危険: 危険事項は物的損害、怪我、または死に至る可能性があります。

#### © 2014 Dell Inc. All rights reserved.

本文中における情報は予告無く変更されます。デル社 (Dell Inc.) の書面による許 諸無しに製品に対して加えられるいかなる改造も禁止します。 本文中において使用される商標について: デル (Dell) とデル (Dell) ロゴは、デル社 (Dell Inc.) の商標であり、 are trademarks of, インテル (Intel<sup>®</sup>), セントリノ (Centrino<sup>®</sup>), コア (Core<sup>N</sup>), とアトム (Atom<sup>N</sup>) はインテル社 (Intel Corporation) 米国およびその他各国の商標もしくは登録商 標です。またマイクロソフト (Microsoft<sup>®</sup>)、ウィンドウズ (Windows<sup>®</sup>)、およびウィンドウズ (Windows) スタートボタンは米国その他諸国のマイクロソフト社 (Microsoft Corporation) の商標もしくは登 録商標です。ブルートゥース (Bluetooth<sup>®</sup>) はブルートゥースS I G社 (Bluetooth SIG, Inc.) が 所有する登録商標でありそのライセンスを受けて、デル (Dell) が使用しています。ブルーレイディ スク (Blu-ray Disc<sup>N</sup>) はブルーレイディスク・アソシエーション (the Blu-ray Disc Association (BDA)) の所有する商標であり、ディスクおよびプレーヤーの使用に関するするライセンスを受けてい る。本文中に使用されるその他の商標および商品名は、届け出ている企業のマークや名前もしくはそ の製品を意味する。デル社 (Dell Inc.) は自社が所有するもの以外の商標および商品名に関しては全 ての権利を放棄する。

2015 - 07 Rev. A01

# 内 容

a. デルアダプター - USB 3.0 to HDMI/VGA/Ethernet/USB 2.0 - DA100 b. クイックセットアップガイド c. ソフトウェアダウンロードガイド

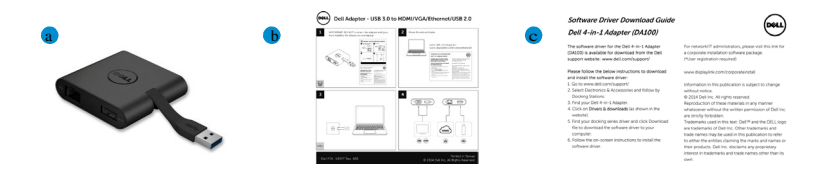

#### 仕様

- アップストリームインプット
- USB 3.0

ダウンストリームアウトプット

- USB 2.0
- HDMI
- VGA
- Gigabit Ethernet

#### レゾリューション/リフレッシュレート

- ・シングルディスプレー :1 x HDMI (2048 x 1152 max) /60 Hz
- シングルディスプレー :1 x VGA (1920 x 1080 max) /60 Hz

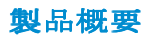

フロントビュー

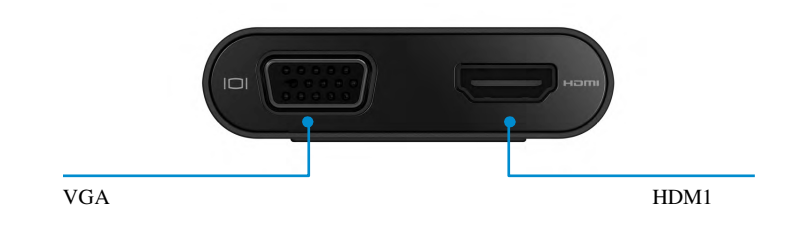

バックビュー

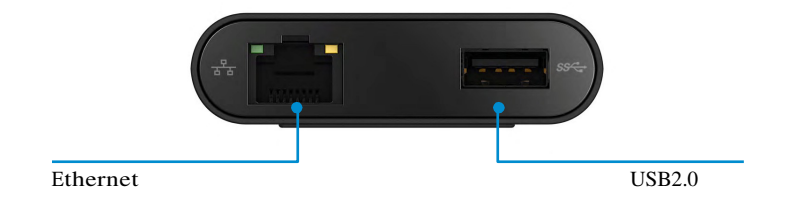

トップビュー

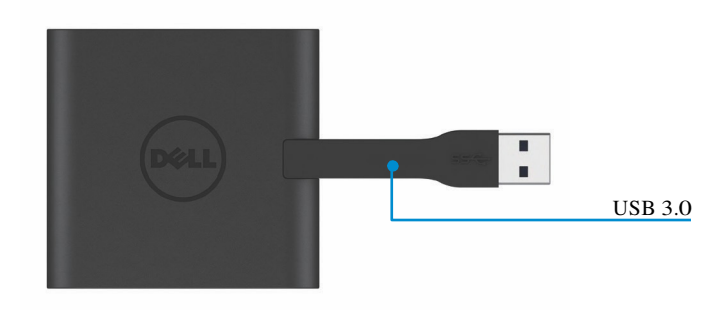

# 推奨システム要件

ハードウェア

•Dual Core Intel CPU 2 GHz もしくはそれ以上
•USB 3.0 アウトプットポート

オペレーティングシステム

•Windows OS (Win 7, 8, 8.1.10) 32/64 bits

#### 動作温度

最大動作温度は40℃です。

#### Windows 7/8/8.1 セットアップ

注意: ドラーバーをインストール前に、PCにアダプターを接続しないでください。

- 1. ソフトウェアドライバーを http://www.dell.com/support/. からダウンロードします。 ドライバーをダウンロードしたら、"Displaylink.exe" をダブルクリックします。
- 2. インストール後エンドユーザー・ライセンス契約に同意し、継続します。

| Dell USB Graphic Software                                                                       |                                                                                                    | Dell USB Graphic Software                                                                      | Display ink                                                                                                    |
|-------------------------------------------------------------------------------------------------|----------------------------------------------------------------------------------------------------|------------------------------------------------------------------------------------------------|----------------------------------------------------------------------------------------------------|
| License Agreement     System Oracia     Installizion     Pret Gennett     Pret Sennet     Presh | DISPLAYLINK SOFTWARE LICENSE AGREEMENT<br>MIPORTANT - READ BEFORE COPYING, INSTALLING OR<br>USAN<br>USAN<br>US | License Agreement     System Check     Installation     Plost Connect     Pred Step     Freidi | First device connection<br>Connect your Display Link device to configure the Del USS<br>Gradhic Software for first use |

 "I Accept" をクリックします。Display Link Core software displaying Graphics がイン ストールされます。

| EDell USB Graphic Software | ×                                                                                                    |
|----------------------------|----------------------------------------------------------------------------------------------------|
|                            | DisplayLink                                                                                                    |
| License Agreement          | Installation Complete. Reboot Required                                                                                                    |
| System Check               | installation is now complete.                                                                                                    |
| Installation               | You must restart your system for the configuration changes to take effect.<br>Click Baboot to restart new or Baboot Later if you plan to manually restart |
| First Connect              | later.                                                                                                    |
| Final Setup                |                                                                                                    |
| Finish                     |                                                                                                    |
|                            |                                                                                                    |
|                            |                                                                                                    |

ドッキングステーションと周辺機器を PC に接続します。
 \* アダプターは HDMI x1 もしくは VGA x1の二つのボートのうち一つの映像出力をサポートします。

ディスプレイ・リンク・マネージャー・メニュー Menu

| メニューオプション            | 内容                                                         |
|----------------------|------------------------------------------------------------|
| DisplayLink Manager  | これをクリックするとインストールした Display Link software<br>のバージョン情報を示します。 |
|                      |                                                            |
| Check for Updates    | Windows update を確認します。                                     |
| DisplayLink Devices  | 接続している Display Link 機器を確認します。                              |
| Audio Setup          | Windows Audio Configuration ウィンドを開きます。                     |
| Video Setup          | Windows Screen Resolution ウィンドを開きます。                       |
| Screen Resolution    | 使用可能なレゾリューションの一覧を表示します。                                    |
| Screen Rotation      | スクリーンを時計回り、あるいはその反対周りに回転します。                               |
| Extend To            | 画面をメインディスプレーの 右もしくは左方向に拡張します。                              |
| Extend               | ディスプレー上のWindows desktop を拡大します。                            |
| Set as Main Monitor  | 現在のスクリーンを メインディスプレー設定します。                                  |
| Notebook Monitor Off | ノートブックのディスプレーを o にして Display Link                          |
|                      | display をメインディスプレーにします。                                    |
| Mirror               | ディスプレー上に、メインディスプレーと同じくコピーします。                              |
| Off                  | ディスプレーを 0 にします。                                            |
| Fit to TV            | この機能はウィンドのサイズをテレビのスクリーンに合うように<br>調整するために使います。              |
| 1                    |                                                            |

# ディスプレーをエクステンド・モードに設定する

- 1. ディスプレーリンクアイコンをクリック
- 2.Extendを選びます。

前回このモードで使用したディスプレートと同じ方向に拡大します。更に調節が必要な場合差サ ブメニューに進み、いずれかのオプションを選択します。これによってデバイスは extend mode に進み、メイン(プライマリー)モニターの左/右/上/下に位置を設定します。

#### ディスプレーをミラーモードに設定する

- 1. ディスプレーリンクアイコンをクリック
- 2. Mirrorを選びます。

主スクリーンのレゾリューション、カラ昇階調、およびリフレッシュレートがディスプレ ーリンク USB グラフィック・デバイスに接続されたモニターに複写されます。

# 画面設定の調整

1. 画面設定の調整は、ディスプレーリンク GUIからoptionを選びます。 次のインターフェースが現れ ます。

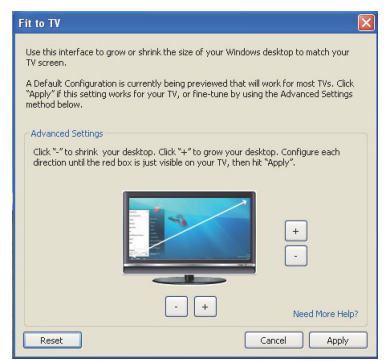

- ディスプレーリンク スクリーンで、赤い外枠が現れます。
   赤い外枠は新しいウィンドウズ・デスクトップ のサイズを示します。Fit to TV GUI
   で "+" と "-" を使って画面に適合するまで赤枠のサイズを調節します。
   注意:枠のサイズの微調整はCTRL キーを押しながら "+" と "-" で調節します。
- 3. 赤枠が画面に合ったところで、"Apply"をクリックしてウィンドウズ・デスクトップのサイズを決定します。

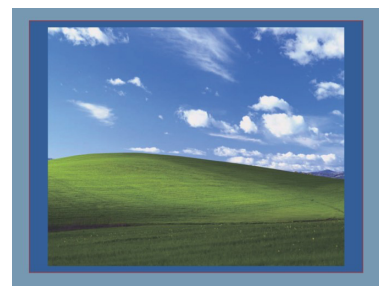

# トラブルシューティングガイド: Dell 4-1 アダプターAdapter (DA100)

| トラブルシューティング        | 推奨する解決方法                                             |
|--------------------|------------------------------------------------------|
| アダプターに接続されたモニターに   | ビデオ接続ケーブルを確認する。                                      |
| 画面が映らない。           | 電源コードを抜いて 10 秒後、再度接続する。                              |
| 接続したモニターの画面が       | ビデオ接続ケーブルを確認する                                       |
| 歪む、もしくは破損している。     | Control Panel/All Control Panel Items/Display/Screen |
|                    | Resolution                                           |
| 接続したモニターの画面が拡張     | 以下のいずれかの方法で設定を変える:                                   |
|                    | Control Panel/All Control Panel Items/Display/Screen |
| モードで表示されない。        | Resolutionで設定する。                                     |
| アダプターのUSB ポートが機能し  | 電源コードを抜いて 10 秒後、再度接続する。                              |
| ない。                | 最新のUSB 3.0 ホストコントローラードラーバーにアップ                       |
| HDCP コンテンツが接続したモニタ | 現在、HDCP コンテンツはご利用になれません。                             |
| ーに映らない。            |                                                      |
| ディスプレーリンク・ドライバ     | いずれかの方法でドライバーを入手します:                                 |
| ーがインストールできない。      | •ディスプレーリンク ウェブサイトから最新のドライバ<br>ーをダウンロードする。            |
|                    | ・ドッキングステーションでWindows Update に接続する。                   |
|                    | (Wi-Fi もしくはP Cのエーサネットを利用します)                         |
|                    | ドックに接続している全てのUSB 機器をはずす;認証されな                        |
| アダブターを接続するとラップ<br> | い起動用機器が起動画面をロックする可能性が有ります。                           |

# 規制に関する情報

Dell 4-1 Adapter (DA100)は規制に従い、また全世界的な規制的法令、製造および環境に 関する a-airs を遵守します。

#### De11との連絡方法:

- 1. www.dell.com/supportにアクセスします。
- 2. サポートの内容を選びます。
- 3. 必要に応じた適切なサービスあるいはサポートリンクをえらびます。

もしくは以下にアクセスしてください :

#### http://www.displaylink.com/support/.